## 発表タイマーのセットアップ on Mac

(参考)

仮想マイクと仮想カメラの設定 https://note.com/5man\_denier/n/nc57f9d1cbfba

(セットアップ)
1. 必要なものを準備
· Soundflower
· LadioCast
· CamTwist

・タイマー

Time Keeper

https://ichiro-maruta.blogspot.com/2011/09/html5.html

(ChromeだとCPUを食います。Firefoxの方が少なめなので、そちらの方がよいです)

・ノートPCクーラー

(もしファンがかなり回るようであれば、合ったほうが安心です。熱暴走を防ぎます)

<おすすめ>

マイクとスピーカーの設定を結構変えますので、 Macにタイマー用のアカウントを作成して、そこに設定するほうがよいと思います。 毎回、設定しなおすのは手間ですので。

2. SoundflowerとLadioCastのインストール

Soundflowerのインストーラー↓ <u>https://github.com/mattingalls/Soundflower/releases/tag/2.0b2</u> Soundflower-2.0b2.dmgをダウンロード。

LadioCast→App Storeにあります。 https://apps.apple.com/jp/app/ladiocast/id411213048

3. LadioCastの設定

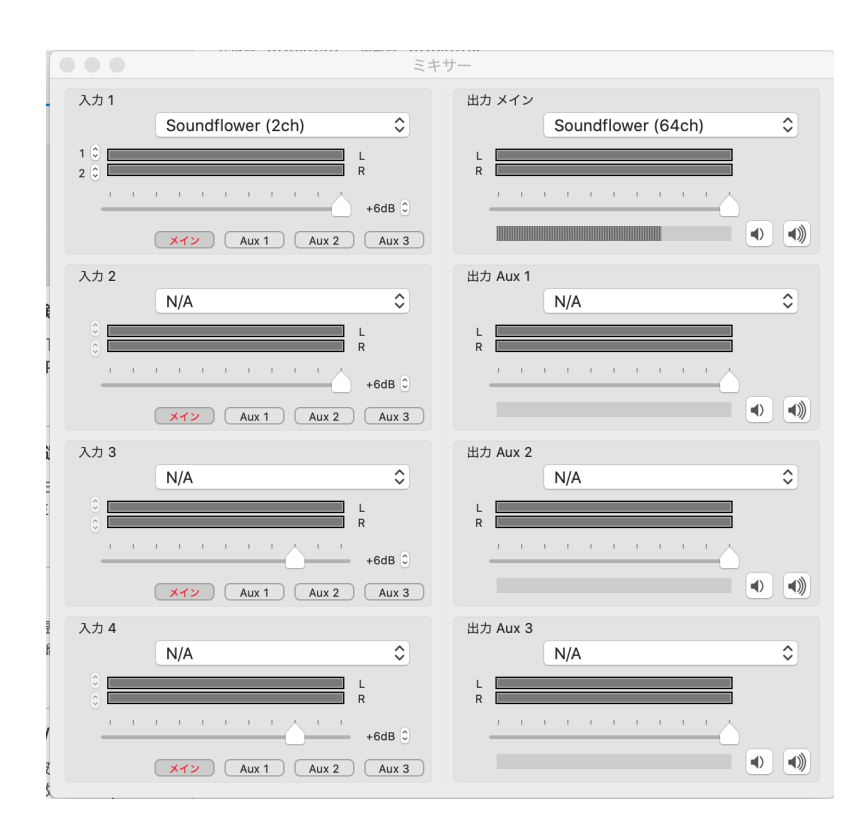

この設定ですと、タイマー用のmacではマイク、スピーカーともに動きません。 タイマー係の人が話しても大丈夫なはずです。

4. システム環境 -> サウンドの設定

Periodicity and its Modulation in Plants 植物の周期と変調

|                              | サウンド                | Q 検索         |
|------------------------------|---------------------|--------------|
|                              | サウンドエフェクト 出力 入力     |              |
| サウンドを出力する装置を選択:              |                     |              |
| 名前                           | 種類                  |              |
| 内蔵スピーカー<br>Soundflower (2ch) | 内蔵                  |              |
| Soundflower (64ch)           |                     |              |
|                              |                     |              |
|                              |                     |              |
| 選択した装置の設定:                   |                     |              |
|                              |                     | E 11.7       |
| 選択し                          | った装置には、出力コントロールかありる | ません          |
|                              |                     |              |
|                              |                     | ?            |
|                              |                     |              |
| 主音量:                         | <b>d</b>            | - 🛋 ))) 🗆 消音 |
|                              | マメニューバーに音量を表示       |              |
|                              | • ハーユーハーに目里で次小      |              |

|                    | サウンド                               | Q. 検索     |
|--------------------|------------------------------------|-----------|
|                    | サウンドエフェクト 出力 入力                    | 3         |
| サウンドを入力する装置を選択:    |                                    |           |
| 名前                 | 種類                                 |           |
| 内蔵マイク              | 内蔵                                 |           |
| Soundflower (2ch)  |                                    |           |
| Soundflower (64ch) |                                    |           |
| 選択した装置の設定:         |                                    |           |
| 入力音量:              | <b>U</b>                           | ▽ 및       |
| 入力レベル:             |                                    |           |
|                    |                                    | ?         |
| 主音量:               | <ul> <li>✓ メニューバーに音量を表示</li> </ul> | 【))) ☑ 消音 |

5. ZOOMの設定

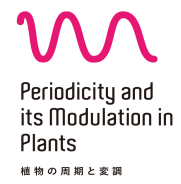

| 一般          | Speaker              | スピーカーのテスト                      | Soundflower (2ch)      | \$   |
|-------------|----------------------|--------------------------------|------------------------|------|
| ビデオ         |                      | 出力レベル:                         |                        |      |
| オーディオ       |                      | 出力音量:                          | 4                      |      |
| 画面を共有       |                      |                                | 0 10 10 10             | ^    |
| チャット        | Microphone           | ×17072F                        | Soundtiower (64ch)     | •    |
| バーチャル背景     |                      | 入力音量:                          | 4                      |      |
| レコーディング     |                      |                                | ✔ マイク音量を自動調整します        |      |
| プロフィール      | □ 別のオーディ             | <sup>・</sup> オデバイスを使用して、着      | 信音を鳴らします               |      |
| 統計情報        |                      |                                |                        |      |
| キーポードショートカ… | 会議に参加す               | するときにオーディオをコン                  | ノピュータで作動させる            |      |
| 接近性         | ✓ ミーティング<br>✓ スペースキー | ▼に参加時、マイクをミュ-<br>-を長押しして、一時的に自 | -トにする<br>目分をミュート解除できます |      |
|             |                      |                                |                        | (詳細) |
|             |                      |                                |                        |      |
|             | <b>√</b> スペースキ-      | -を長押しして、一時的に自                  | 分をミュート解除できます           | Ĩ    |

## 右下の詳細をクリック -> 雑音除去の設定を無効化する

| ۲           | 設定                      |                    |
|-------------|-------------------------|--------------------|
| ● 一般        | < 戻る                    |                    |
| 🕒 ビデオ       | ✓ インミーティングオプションをマイクから"オ | リジナルサウンドを有効にする"に表示 |
| ▲ オーディオ     | オーディオ処理                 | デフォルトをリストア         |
| 💿 画面を共有     | 連続的な背景雑音の抑制 ②           | 每边化 ~              |
| 💭 チャット      |                         |                    |
| (二) バーチャル背景 | 断続的な背景雑音の抑制(グ           | ##\$\$\$112        |
| ◎ レコーディング   | エコー除去                   | 自動 、               |
| ユフィール       |                         |                    |
| (1) 統計情報    |                         |                    |
|             |                         |                    |
| A WUIL      |                         |                    |
|             |                         |                    |
|             |                         |                    |

## 6. Cam Twistの設定

ZOOMのカメラ設定から、Cam Twistを選択 TimeKeeperのhtmlファイルをFirefoxで開いて、Cam Twistで選択 (1) Desktop+をクリックしてから、下のSelectをクリック Effectがアクティブになります。 (2) 右端のSettingsのところで、 Screen: This Screen Confine to Application Windowをチェック Select from existing windowsからTimeKeeperを選択

FirefoxのWindowsサイズに応じて、Zoom上のタイマーの表示サイズが変わります。 適度なサイズになるように調整してください。

> Periodicity and its Modulation in Plants 植物の周期と変詞

| Step 1:<br>Select a video source | Step 2:<br>Select some effects | Step 3:<br>Adjust settings | Settings                                          |
|----------------------------------|--------------------------------|----------------------------|---------------------------------------------------|
| Video Sources                    | Effects                        | Effects in use             | Screen This screen                                |
| Webcam                           | AppleScript                    | 🕱 🗹 Desktop+               |                                                   |
| Desktop+                         | ASCII Art                      |                            | Full Screen                                       |
| Desktop                          | BlackAndWhite                  |                            | <ul> <li>Confine to Application Window</li> </ul> |
| Slide Show                       | Blue Print                     |                            | <ul> <li>Filter out untitled widows</li> </ul>    |
| Movie                            | Blur                           | Clear Effects Save Setup   | <ul> <li>Select from existing windows</li> </ul>  |
| Flickr Set                       | Brightness                     |                            | Congle Chrome (71) the A                          |
| Syphon                           | Bubbles                        | Saved Setups               | Google Chiome (70 2 Q                             |
| VNC                              | Bulge                          |                            | Regex Search ?                                    |
|                                  | BulletHole                     |                            |                                                   |
|                                  | BulletTime                     |                            |                                                   |
|                                  | Bump                           |                            | <ul> <li>Resizable selection</li> </ul>           |
|                                  | City Lights                    |                            | Do not scale                                      |
|                                  | Clock                          |                            | Select capture area                               |
|                                  | Clock~                         |                            |                                                   |
|                                  | Color Controls                 |                            | Show mouse pointer (simulated)                    |
|                                  | Color Invert                   |                            | Desktop+ is an experimental source                |
|                                  | ColorPencil                    |                            | for broadcasting the Mac desktop.                 |
|                                  | ComicBook                      |                            | Specifically, Desktop+ allows you to              |

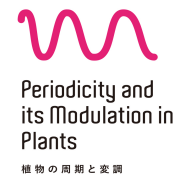